#### **Refunding a customer**

#### Sage Intacct Help Sheet

From time to time, you may need to refund a customer, perhaps because of overpaying an invoice or you have received an advance that was never used.

There are various scenarios that may arise, but this Help Sheet is designed to cover the most common, if you have a specific query that does not meet the criteria documented please contact the support team.

Our consultancy team can design a more automated process for you, for more information please contact your Customer Success Manager. Details of how to process these within Intacct is covered in section 2.

#### 1. Manually processing a refund

In this example an Invoice for  $\pounds1200$  was posted and a BACS receipt posted for  $\pounds2400$ , making a  $\pounds1200$  overpayment.

|                                   |             |          |            |                     |              |            |               |                | \$            |
|-----------------------------------|-------------|----------|------------|---------------------|--------------|------------|---------------|----------------|---------------|
| Based on: Document date           | As of date: |          |            |                     |              |            |               |                |               |
| Customer                          | Date        | Document | Reference  | Memo                | Txn currency | Txn amount | Charges (GBP) | Payments (GBP) | Balance (GBP) |
| 10099 - Datel Computing Limited   | 23/05/2022  | IN0558   | 101/230522 |                     | GBP          |            | 1,200.00      |                | 1,200.00      |
|                                   | 23/05/2022  |          |            | BACS rec'd 23.05.22 | GBP          |            |               | 2,400.00       | (1,200.00)    |
| Total for Datel Computing Limited |             |          |            |                     |              |            | 1,200.00      | 2,400.00       | (1,200.00)    |
|                                   |             |          |            |                     |              |            |               |                |               |
|                                   |             |          |            | Totals              |              |            | 1,200.00      | 2,400.00       | (1,200.00)    |

To clear the customer's balance to zero you will need to navigate to Accounts Receivable, All, Adjustments and post a non-vatable **debit memo** adjustment.

Change the date if required, select the customer and the originating Sales Invoice number, this is not mandatory, it is purely for reference.

If you have assigned Document Sequencing for adjustments the Adjustment number will say –New--, otherwise enter a reference that you can use to track the transaction.

Select suspense, or a dedicated customer refunds code if you have one. There is no VAT implication so use the code No VAT Output Tax Detail code.

The adjustment will increase the balance on the customer.

| AR Ledger                         |                        |           |            |                     |              |            | Customize     | View Print     | Process & store |
|-----------------------------------|------------------------|-----------|------------|---------------------|--------------|------------|---------------|----------------|-----------------|
|                                   |                        |           |            |                     |              |            |               |                | ۵               |
| Based on: Document date           | As of date: 23/05/2022 |           |            |                     |              |            |               |                |                 |
| Customer                          | Date                   | Document  | Reference  | Memo                | Txn currency | Txn amount | Charges (GBP) | Payments (GBP) | Balance (GBP)   |
| 10099 - Datel Computing Limited   | 23/05/2022             | IN0558    | 101/230522 |                     | GBP          |            | 1,200.00      |                | 1,200.00        |
|                                   | 23/05/2022             |           |            | BACS rec'd 23.05.22 | GBP          |            |               | 2,400.00       | (1,200.00)      |
|                                   | 23/05/2022             | ARADJ0003 | IN0558     |                     | GBP          |            | 1,200.00      |                | 0.00            |
| Total for Datel Computing Limited |                        |           |            |                     |              |            | 2,400.00      | 2,400.00       | 0.00            |

Allocate the adjustment to the overpayment by navigating to Accounts Receivable, All, Receive Payments – New! Select the Customer, enter the date(s) if not using today's date, and then click on the Select invoices button.

| Receive Payment                                   |                                           |                       |                  |
|---------------------------------------------------|-------------------------------------------|-----------------------|------------------|
| ∨ Payment information                             |                                           |                       |                  |
| Account type                                      | Account *                                 | Payment method *      | Payment currency |
| Bank                                              | 540 - GBP NatWestNatWest(GBP)             | Cash ~                | GBP              |
| <ul> <li>Undeposited Funds Account</li> </ul>     |                                           |                       |                  |
| Customer *                                        | Customer balance                          | Invoice currency      |                  |
| 10099Datel Computing Limited                      | <ul> <li>0.00 (GBP)</li> </ul>            | GBP v                 |                  |
| Amount received (GBP) *                           | Receipt date *                            | Payment date *        |                  |
| 0.00                                              | 23/05/2022                                | 23/05/2022            |                  |
| Payment memo                                      | Attachment                                |                       |                  |
|                                                   | · Ø                                       |                       |                  |
|                                                   |                                           |                       |                  |
|                                                   |                                           |                       |                  |
| <ul> <li>Invoices selected for payment</li> </ul> |                                           |                       |                  |
|                                                   | <b>-</b>                                  |                       |                  |
| Amount received Credits applied                   | Iotal payment applied Amount available to | apply Amount overpaid |                  |
|                                                   |                                           |                       |                  |
| Items selected: 0 Apply credits App               | ly discounts Clear credits                |                       | Select invoices  |

Tag the adjustment and click on Add & close.

| Select      | Select Invoices for Payment                                           |                         |             |             |             |  |  |  |  |  |  |  |  |
|-------------|-----------------------------------------------------------------------|-------------------------|-------------|-------------|-------------|--|--|--|--|--|--|--|--|
| Filter sets | Filter sets Open invoices  V Manage filters  V                        |                         |             |             |             |  |  |  |  |  |  |  |  |
| Custom      | Customer Name Datel Computing Limited Selected invoice total 1,200.00 |                         |             |             |             |  |  |  |  |  |  |  |  |
| Items se    | Items selected: 1                                                     |                         |             |             |             |  |  |  |  |  |  |  |  |
|             | Invoice no                                                            | Customer name           | Customer ID | Description | Reference # |  |  |  |  |  |  |  |  |
|             |                                                                       |                         | × )         |             |             |  |  |  |  |  |  |  |  |
| ✓           | ARADJ0003                                                             | Datel Computing Limited | 10099       |             | IN0558      |  |  |  |  |  |  |  |  |

In the Invoices selected for payment section tag the adjustment and click on the Apply Credits button. This will change the outstanding amount against the adjustment to zero.

| $\sim$ lr | nvoices s  | elected for payr | nent                    |                 |            |                   |                  |    |
|-----------|------------|------------------|-------------------------|-----------------|------------|-------------------|------------------|----|
| An        | nount rec  | eived Cre        | edits applied Tota      | al paymen       | t applied  | Amount avai       | lable to apply   | Ar |
| Iter      | ns selecte | ed: 0 Apply      | credits Apply discounts | Clear cr        | redits ••• |                   |                  |    |
|           | _ ~        | Invoice no       | Customer                | Txn<br>currency | Txn amount | Credits available | Credits to apply |    |
| 1         |            | ARADJ0003        | Datel Computing Limited | GBP             | 1,200.00   | 1,200.00          |                  |    |
| -         |            |                  |                         |                 |            |                   |                  |    |

Click on Post.

The original payment will now be fully applied.

To record the refund in the bank, post a journal to credit the bank and debit suspense, or the GL account used on the adjustment.

The original adjustment postings were:

| Account                  | Txn currency | Transaction debit | Transaction credit | Base currency | Base debit | Base credit |  |
|--------------------------|--------------|-------------------|--------------------|---------------|------------|-------------|--|
| 12100Accounts Receivable | GBP          | 1,200.00          |                    | GBP           | 1,200.00   |             |  |
| 20625VAT Liability       | GBP          |                   | 0.00               | GBP           |            | 0.00        |  |
| 99999Suspense            | GBP          |                   | 1,200.00           | GBP           |            | 1,200.00    |  |

In the Entries section you can optionally select the customer dimension.

| En | tries | 5 S | how defaults       |     |            |          |                    |              |                   |                    |
|----|-------|-----|--------------------|-----|------------|----------|--------------------|--------------|-------------------|--------------------|
|    |       |     | Customer           | Doc | Department | Location | Account *          | Txn currency | Transaction debit | Transaction credit |
| -  | =     | 1   | 10099Datel Computi |     |            |          | 99999Suspense      | GBP          | 1,200.00          |                    |
| -  | =     | 2   | 10099Datel Computi |     |            |          | 10058540 - Nat Wes | GBP          |                   | 1,200.00           |

#### 2. Processing a refund using the automated process

This document assumes that the **Customer Refunds Enhancements** package has already been installed and the **REFD** journal type already exists.

The Customer refund functionality is used where you grant a refund for a late credit or overpayment by the customer.

It may also be used where a payment has been rejected by the bank after it has been processed and you do not wish to void the whole payment batch to reverse it.

|          | adjuatmont          |                 |                       |              |                        |                          |             |                              |                 |      | Post & now      |                       | Cancel      | More actions     |
|----------|---------------------|-----------------|-----------------------|--------------|------------------------|--------------------------|-------------|------------------------------|-----------------|------|-----------------|-----------------------|-------------|------------------|
|          | adjustment          |                 |                       |              |                        |                          |             |                              |                 |      | Post & new      | + Drait of Hew +      | Caricer     | More actions *   |
| 01/00/2  | •                   | -               | 01/00/2020            |              |                        |                          |             |                              |                 |      |                 |                       |             |                  |
| Custome  | ar -                |                 | Bill to               |              | Sh                     | p to                     |             |                              |                 |      |                 |                       |             |                  |
| A10001   | A1 Design Services  |                 | lan Cairns            |              | · 18                   | n Cairna                 | · ·         |                              |                 |      |                 |                       |             |                  |
| Туре     |                     |                 |                       |              |                        |                          |             |                              |                 |      |                 |                       |             |                  |
| Debit m  | emo                 | ~               | martin.boyd@dateigrou | ip.com       | ma                     | rtin.boydedateigroup.com |             |                              |                 |      |                 |                       |             |                  |
| Adjustm  | ent number          |                 | Reference AR sales im | voice number | De                     | scription                |             |                              |                 |      |                 |                       |             |                  |
| New      |                     |                 |                       |              | ~                      | afund of overpayment     |             |                              |                 |      |                 |                       |             |                  |
| Contact  | tax group           |                 | VAT reg no            |              | _                      |                          |             |                              |                 |      |                 |                       |             |                  |
| UK custo | omers               |                 | -                     |              |                        |                          |             |                              |                 |      |                 |                       |             |                  |
| Attachm  | ent Ø               |                 |                       |              |                        |                          |             |                              |                 |      |                 |                       |             |                  |
|          |                     | ~ Ø             |                       |              |                        |                          |             |                              |                 |      |                 |                       |             |                  |
|          |                     |                 |                       |              |                        |                          |             |                              |                 |      |                 |                       |             |                  |
|          |                     |                 | Defend Defenses       |              |                        |                          |             |                              |                 |      |                 |                       |             |                  |
|          | termer Defined      |                 | Refund neterence      |              |                        |                          |             |                              |                 |      |                 |                       |             |                  |
| V Cus    | tomer neiund        |                 | neiund overpayment    |              |                        |                          |             |                              |                 |      |                 |                       |             |                  |
| Hefund H | rom Account         |                 |                       |              |                        |                          |             |                              |                 |      |                 |                       |             |                  |
| 1500-04  | U1                  |                 |                       |              |                        |                          |             |                              |                 |      |                 |                       |             |                  |
|          |                     |                 |                       |              |                        |                          |             |                              |                 |      |                 |                       |             |                  |
| Currenc  | y y                 |                 |                       |              |                        |                          |             |                              |                 |      |                 |                       |             |                  |
| Treesed  |                     |                 | Evolution and a large |              |                        |                          |             |                              |                 |      |                 |                       |             |                  |
| GPD      | ion currency        | ~               | Interest Delly Pate   |              | ~                      |                          |             |                              |                 |      |                 |                       |             |                  |
| Cube     |                     |                 | Tintacct Daily Hate   |              |                        |                          |             |                              |                 |      |                 |                       |             |                  |
| Exchang  | e rate date         | -               | Exchange rate         |              |                        |                          |             |                              |                 |      |                 |                       |             |                  |
| 01/08/2  | 023                 | =               | Ľ                     |              |                        |                          |             |                              |                 |      |                 |                       |             |                  |
|          |                     |                 |                       |              |                        |                          |             |                              |                 |      |                 |                       |             |                  |
| Entries  | Show defaults       |                 |                       |              |                        |                          |             |                              |                 |      |                 |                       |             | What can I do I  |
|          | Account *           | Transaction arr | CONTRA (Line)         | Rese emount  | Multiple texes on line | Department               | Location    | Supplier                     | Tax datail      | Rete | Transaction tax | Mamo                  | Transaction | total Base total |
|          | Account             | iransaction an  | CONTRA (Line)         | base amount  | mutuple taxes on line  | Department               | Location    | oupplier                     | lax detail      | nate | transaction tax | memo                  | rensection  | total base total |
| = 1      | 9998Suspense Acco ~ |                 | 50.00                 | 50.00        |                        | 999Not Applicable ~      | C01Entity 1 | <ul> <li>Supplier</li> </ul> | ~ No VAT Output | ~ 0  | 0.00            | Refund of overpayment | 5           | 50.00 50.00      |

Navigate to Accounts Receivable, All, Adjustments and post an adjustment with type **debit memo**. The adjustment will **increase** the balance on the customer.

Enter the required description and select the **Customer Refund** checkbox, the account that the money has been refunded from in the **Refund into Account** dropdown and any refund reference.

Select suspense, or a dedicated customer refunds code if you have one. There is no VAT implication so use the code No VAT Output Tax Detail code.

Click Post. There are several validation steps that the software will undertake. If you are presented with an error, review the message, and correct your input.

Review the GL postings – the double entry will debit the Debtors Control Account and credit the suspense, or dedicated customer refund account.

| Book D Journal Journal no. Date Line no. Account no. Account name Location Ten currency Debit for amount Oreid tam Oreid tam of the amount Oreid tam Oreid tam of the amount Oreid tam Oreid tam of the amount Oreid tam Oreid tam of the amount Oreid tam Oreid tam of the amount Oreid tam Oreid tam of the amount Oreid tam Oreid tam Oreid t | Memo  |
|----------------------------------------------------------------------------------------------------|-------|
|                                                                                                    |       |
| Annual AD 01 01 01 01 01 00 0000 1 10 000 0000 000 0000 0000 0000 0000 0000 0000                                                                                                    |       |
| Accrual And 91 01/08/2023 1 1400 Debtails Control Account Entry 1 dep 30.00 14 30.00                                                                                                    |       |
| Accrual ARJ 91 01/08/2023 1 1400 Debtors Control Account Entry 1 GBP 0.00 0.00                                                                                                    |       |
| Accrual ARJ 91 01/08/2023 2 200 Seles Tex Control Account Entry 1 GBP - 0.00                                                                                                    | 0.00  |
| Accrual APJ 91 01/08/2023 3 9998 Suspense Account Entry 1 GBP 50.00                                                                                                    | 50.00 |
| Total 50.00 50.00 50.00                                                                                                    | 50.00 |

The Customer refunds package ensures that the relevant journal (REFD) is posted between the bank and the chosen GL account to reverse the initial credit to that account.

To view the journal, General Ledger, All, Journal Entries and click View Transactions next to the Refund Journal.

View transactions Refund Journal REFD

Two transactions will have been created, one for the zero value VAT amount and one for the net amount of the refund.

| Entr | ntries |                                            |                   |             |              |                   |                    |                  |                   |            |                                  |  |  |
|------|--------|--------------------------------------------|-------------------|-------------|--------------|-------------------|--------------------|------------------|-------------------|------------|----------------------------------|--|--|
|      | Doc    | Account                                    | Department        | Location    | Txn currency | Transaction debit | Transaction credit | Base debit (GBP) | Base credit (GBP) | Allocation | Memo                             |  |  |
| 1    |        | 1500-C01Bank Current Account - Entity 1 v2 | 999Not Applicable | C01Entity 1 | GBP          |                   | 0.00               |                  | 0.00              |            | Refund-Refund overpayment-A1D001 |  |  |
| 2    |        | 2200Sales Tax Control Account              | 999Not Applicable | C01Entity 1 | GBP          | 0.00              |                    | 0.00             |                   |            | Refund-Refund overpayment-A1D001 |  |  |
|      | Total  |                                            |                   |             |              |                   |                    |                  |                   |            |                                  |  |  |
|      |        |                                            |                   |             |              |                   |                    |                  |                   |            |                                  |  |  |

| Ent                           | ies |                                            |                   |             |              |                   |                    |                  |                   |            |                                  |
|-------------------------------|-----|--------------------------------------------|-------------------|-------------|--------------|-------------------|--------------------|------------------|-------------------|------------|----------------------------------|
|                               | Doc | Account                                    | Department        | Location    | Txn currency | Transaction debit | Transaction credit | Base debit (GBP) | Base credit (GBP) | Allocation | Memo                             |
| 1                             |     | 1500-C01Bank Current Account - Entity 1 v2 | 999Not Applicable | C01Entity 1 | GBP          |                   | 50.00              |                  | 50.00             |            | Refund-Refund overpayment-A1D001 |
| 2                             |     | 9998Suspense Account                       | 999Not Applicable | C01Entity 1 | GBP          | 50.00             |                    | 50.00            |                   |            | Refund-Refund overpayment-A1D001 |
| Total 50.00 50.00 50.00 50.00 |     |                                            |                   |             |              |                   |                    |                  |                   |            |                                  |

The net value journal, above, reverses the original credit from the Suspense account and posts a credit to the bank account to show the money leaving the account.